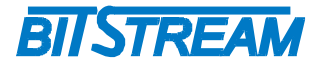

# AKTUALIZACJA OPROGRAMOWANIA

| R | 1. | AKTUALIZACJA OPROGRAMOWANIA | 2012-03-06 | 1/7 |
|---|----|-----------------------------|------------|-----|
|---|----|-----------------------------|------------|-----|

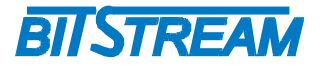

# SPIS TREŚCI

| <b>1 AKTUALIZACJA</b> | <b>OPROGRAMOWANIA ZA POMO</b> | CA APLIKACJI BTNET3 |
|-----------------------|-------------------------------|---------------------|
|                       |                               |                     |

| 2 AKTUALIZACJA OPROGRAMOWANIA ZA POMOCA KLIENTA FTP | 5        |
|-----------------------------------------------------|----------|
|                                                     |          |
| 2.1 Przypadek ogólny                                | <u>5</u> |
| 2.2 CHIRON-4xE1, GFOX-4xE1                          | 6        |
| 2.3 TELESTO                                         | 6        |
| 2.4 ANYMUX-CEN                                      | 6        |
| 2.5 Szczegóły Połączenia.                           | 7        |

| R | 1. | AKTUALIZACJA OPROGRAMOWANIA | 2012-03-06 | 2/7 |
|---|----|-----------------------------|------------|-----|
|---|----|-----------------------------|------------|-----|

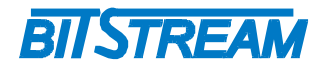

1

# Aktualizacja oprogramowania za pomocą aplikacji BTNET

Aplikacja BTNET ma wbudowany aktualizator oprogramowania który w łatwy i szybki sposób wykona pełną aktualizację oprogramowania w urządzeniu wraz z wykonaniem niezbędnych czynności, by aktualizacje zostały zaimplementowane w urządzeniu (np. restart, defragmentacja).

Po otwarciu aktualizatora wpisujemy adres IP urządzenia oraz wybieramy paczkę zip z aktualizacją oprogramowania (w paczce powinny zawierać się pliki: readme.txt, help.txt, events.txt, image.bin, firmaware.bin, megamux.bin/anymux.bin, megamuxs.bin (ew. anymux2.bin))

Programowanie urządzenia odbywa się po przyciśnięciu przycisku "Programuj".

| Aktualizator oprogramowania - Wersja 1.1.4 13.01.2011 |                         |  |  |  |  |
|-------------------------------------------------------|-------------------------|--|--|--|--|
| Aktualizator oprogramowania                           |                         |  |  |  |  |
|                                                       | Wersje oprogramowania   |  |  |  |  |
| Adres IP urządzenia                                   |                         |  |  |  |  |
| Plik archiwum                                         |                         |  |  |  |  |
| Wersje w archiwum                                     |                         |  |  |  |  |
| Wersje w urządzeniu                                   |                         |  |  |  |  |
|                                                       |                         |  |  |  |  |
| Data Opis zdar                                        | enia                    |  |  |  |  |
|                                                       |                         |  |  |  |  |
|                                                       |                         |  |  |  |  |
|                                                       |                         |  |  |  |  |
|                                                       |                         |  |  |  |  |
|                                                       |                         |  |  |  |  |
|                                                       |                         |  |  |  |  |
|                                                       |                         |  |  |  |  |
|                                                       |                         |  |  |  |  |
|                                                       |                         |  |  |  |  |
|                                                       |                         |  |  |  |  |
|                                                       |                         |  |  |  |  |
|                                                       |                         |  |  |  |  |
| BTNET                                                 |                         |  |  |  |  |
| Opcje                                                 | Raport Programuj Anuluj |  |  |  |  |

Rys. 1. Okno aktualizatora oprogramowania

Aktualizator sprawdza pliki i wersje które mogą zostać zaktualizowane

| R1.AKTUALIZACJA OPROGRAMOWANIA2012-03-06 | 3/7 |
|------------------------------------------|-----|
|------------------------------------------|-----|

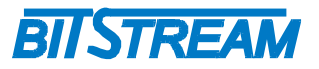

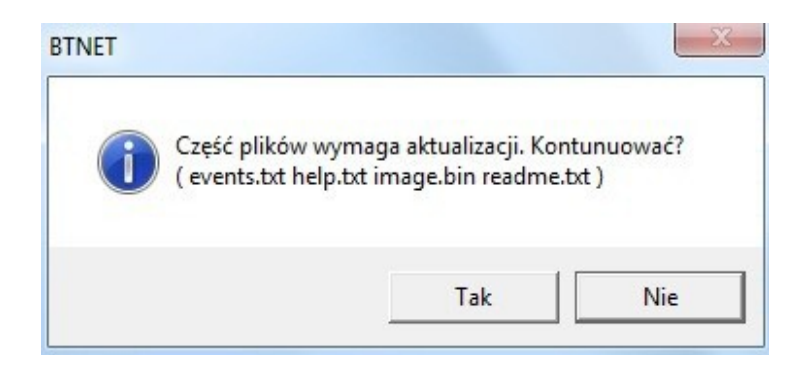

Rys. 2. Okno aktualizacji - zapytanie o kontynuacje

Aktualizacja oprogramowania może potrwać kilka minut.

| Kb do przesłania:   | 665 435, Kb | Czas:            | 6 s       |
|---------------------|-------------|------------------|-----------|
| Wysłano bajtów:     | 89,35 Kb    | Pozostało czasu: | 42 s      |
| Bajtów do wysłania: | 576,09 Kb   | Prędkość:        | 13,87 Kbp |
|                     |             |                  |           |
|                     | 20%         |                  |           |
|                     |             |                  |           |
| 🖻 Plik: 3 / 5       |             |                  |           |
| Plik: 3 / 5         | 14%         | i.               |           |

Rys. 3. Okno aktualizacji – zakończenie aktualizacji

Po zakończeniu aktualizacji pojawi się odpowiedni komunikat. Urządzenie pracuje z nową wersją oprogramowania.

Aktualizator nie aktualizuje modułu TDM ('cpu tdm version').

| R | 1. | AKTUALIZACJA OPROGRAMOWANIA | 2012-03-06 | 4/7 |
|---|----|-----------------------------|------------|-----|
|---|----|-----------------------------|------------|-----|

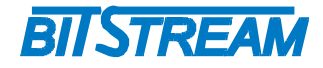

## 2 Aktualizacja oprogramowania za pomocą klienta FTP

#### 2.1 PRZYPADEK OGÓLNY

Polecenie 'version' wyświetla informacje na temat wersji oprogramowania urządzenia.

>version

```
TRYTON
4xE1 Inverse Mux
ANYMUX-53-1 ver: M-39, F-11, N-1.14
SN = 535 (535)
GUI: 1.07 29.09.2010
```

Oznaczenia symboli zawartych w opisie wersji urządzenia i plików im odpowiadających:

M- wersja Firmware, plik firmware.bin N- wersja NIOS, plik megamuxs.bin F- wersja FPGA, plik anymux.bin/megamux.bin U- wersja Ubicom, plik anymux2.bin (opcjonalne) GUI- wersja interfejsu graficznego, plik image.bin

W przypadku niezgodności któregoś z symboli z aktualną wersją oprogramowania, możemy ją uaktualnić w następujący sposób:

M – należy skopiować plik firmware.bin do systemu plików urządzenia, następnie po poprawnej operacji kopiowania wydać polecenie 'bootloader 19200' z linii poleceń lub telnetu, po załadowaniu pliku( operacja trwa 2-3minuty) następuje automatyczny restart urządzenia

N – należy skopiować plik megamuxs.bin, a następnie wydać polecenie 'bootloadercpu' z linii poleceń, lub telnetu i odczekać do pojawienia się komunikatu 'Upgrade completed'

F – należy skopiować plik anymux.bin/megamux.bin, a następnie zrestartować urządzenie (polecenie "RESET")

U – należy skopiować plik anymux2.bin, a następnie zrestartować urządzenie (polecenie "RESET")

GUI – należy skopiować plik image.bin

| R | 1. | AKTUALIZACJA OPROGRAMOWANIA | 2012-03-06 | 5/7 |
|---|----|-----------------------------|------------|-----|
|---|----|-----------------------------|------------|-----|

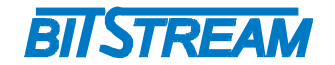

## 2.2 CHIRON-4xE1, GFOX-4xE1

W przypadku urządzeń CHIRON-4xE1, GFOX-4xE1 dodatkowo wbudowany jest moduł TDM.

Wersje modułu TDM sprawdzamy za pomocą polecenia:

>cpu tdm version

> Mod tdm, V1.04

Aktualizacje należy przeprowadzić kopiując plik module.bin do systemu plików, a następnie wykonując polecenie 'bootloadercpu module' z telnetu i odczekać do pojawienia się komunikatu 'Initalization complete'.

### 2.3 TELESTO

W przypadku urządzenia **TELESTO** dodatkowo wbudowany jest moduł ISDN. Za wersje modułu ISDN odpowiada symbol 'Md', który jest widoczny po wydaniu polecenia 'version'

>version

```
TELESTO
4xU + 100Mbit/s Eth / FO
ANYMUX-60-1 ver: M-7, F-5, N-1.3, Md-6
SN = 51 (51)
GUI: 1.01 15.02.2010
```

Aktualizacje należy przeprowadzić kopiując plik isdn.bin do systemu plików, a następnie wykonując polecenie 'isdnProg' z linii poleceń, lub telnetu

#### 2.4 ANYMUX-CEN

W przypadku urządzenia **ANYMUX-CEN** dodatkowo wbudowany jest moduł centralowy. Za wersje modułu centralowego odpowiada symbol 'C', który jest widoczny po wydaniu polecenia 'version'

>version

```
ANYMUX-CEN
AnyMux-20-1 ver: M-14, F-2, U-2, C-4
SN = 51 (51)
GUI: 2.04 3.11.2009
```

Aktualizacje należy przeprowadzić kopiując plik cen.bin do systemu plików, a następnie wykonując polecenie 'cenProg' z linii poleceń, lub telnetu

| R | 1. | AKTUALIZACJA OPROGRAMOWANIA | 2012-03-06 | 6/7 |
|---|----|-----------------------------|------------|-----|
|---|----|-----------------------------|------------|-----|

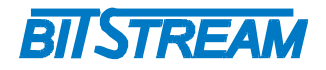

#### 2.5 Szczegóły Połączenia

Z urządzeniem można połączyć się stosując połączenie ppp poprzez interfejs RS-232 (o ile urządzenia takowy posiada), lub poprzez interfejs Ethernetowy (domyślny adres IP urządzenia to 10.2.100.3)

Pliki kopiować można za pomocą dowolnego klienta ftp. Domyślne konto i nazwa użytkownika sesji ftp to: "root", "root".

| FTP: szczegóły połączenia 🔀 |                                                              |                      |                  |  |  |
|-----------------------------|--------------------------------------------------------------|----------------------|------------------|--|--|
| <u>S</u> esja:              | 10.2.100.3                                                   |                      |                  |  |  |
| Nazwa <u>h</u> osta:        | 10.2.100.3                                                   |                      |                  |  |  |
|                             | Logowanie <u>a</u>                                           | anonymous (adres e-i | mail jako hasło) |  |  |
| <u>U</u> żytkownik:         | root                                                         |                      |                  |  |  |
| <u>H</u> asło:              | ****                                                         |                      |                  |  |  |
| Ostrzeżenie: Prze           | chowywanie hasła                                             | nie jest bezpieczne! |                  |  |  |
| Zdalny <u>K</u> atalog:     |                                                              |                      |                  |  |  |
| Lokalny Katalog:            |                                                              |                      | >>               |  |  |
| Wyślij <u>P</u> olecenia:   |                                                              |                      |                  |  |  |
| Serwer <u>t</u> ypu:        | Wykryj automa                                                | tycznie              | •                |  |  |
| 🔲 Użyj <u>f</u> irewall (s  | serwer proxy)                                                |                      |                  |  |  |
| Definiuj nowy               |                                                              |                      |                  |  |  |
| 🔲 Użyj trybu pa:            | 🔲 Użyj trybu pasywnego do transferu (jak w przeglądarce WWW) |                      |                  |  |  |
|                             | OK                                                           | Anuluj               | Pomoc            |  |  |

*Rys. 4.* Widok okna konfiguracyjnego klienta ftp wbudowanego w Windows Commandera

| R | 1. | AKTUALIZACJA OPROGRAMOWANIA | 2012-03-06 | 7/7 |
|---|----|-----------------------------|------------|-----|
|---|----|-----------------------------|------------|-----|